# Scout training 2024

Last updated April 16<sup>th</sup>, 2024

#### Resources/Quick links

- If you have any questions, comments, or concerns about the scouting method or Open Crop Manager please email Miranda DePriest at <u>mnd20@psu.edu</u>.
- Open Crop Manager can be found at <u>open-crop.vmhost.psu.edu</u>
- The <u>Collaborator Resource folder</u>

### The Collaborator Resources folder

#### Contains

- this presentation
- a more thorough guide to OCM
- data privacy policy documents
- and more

#### Found here:

https://drive.google.com/drive/fold ers/1rGqZmdxQYYPd2TxSaeSL1 Gr3NoQGUxdO?usp=sharing

| Drive (G:) > My Drive > Profess   | sional > DataDriven | > Collaborator Res | sources >  |
|-----------------------------------|---------------------|--------------------|------------|
| ↓ Sort ~                          |                     |                    |            |
| Name                              | Date modified       | Туре               | Size       |
| 🚴 Data policies                   | 4/16/2024 7:53 PM   | File folder        |            |
| 🚴 images                          | 5/14/2024 3:15 PM   | File folder        |            |
| Bpicollect5_Training_4.18.24.pptx | 4/18/2024 3:35 PM   | Microsoft PowerPo  | 882 KB     |
| 🛃 fullOCMguide.pptx               | 4/16/2024 10:50 PM  | Microsoft PowerPo  | 10,581 KB  |
| ScoutingInstructionsFlier.pptx    | 5/10/2024 2:56 PM   | Microsoft PowerPo  | 144 KB     |
| ScoutTraining.pptx                | 5/10/2024 2:56 PM   | Microsoft PowerPo  | 8,444 KB   |
| ScoutTraining2024.mp4             | 4/17/2024 10:55 AM  | MP4 File           | 127,123 KB |

# About Open Crop Manager (OCM)

# Central repository of field data

- This is where we put:
- Field locations
- Scouting reports
- Production surveys & yield files\*

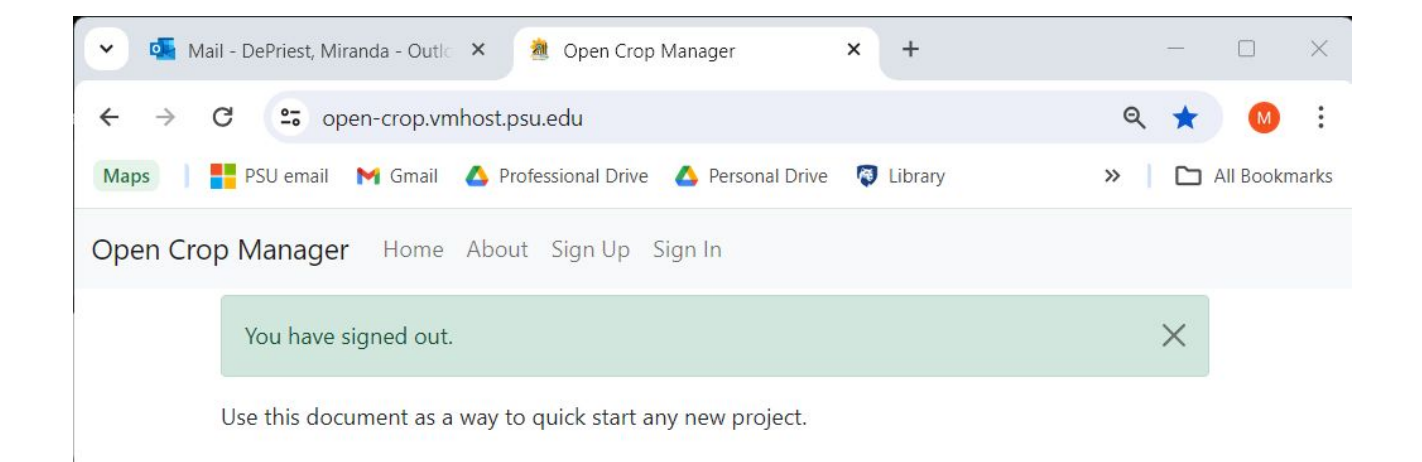

#### open-crop.vmhost.psu.edu

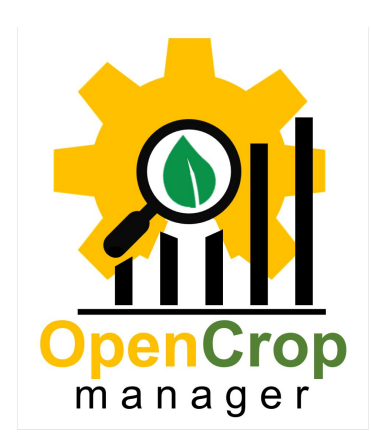

#### Current status

- OCM browser (open-crop.vmhost.psu.edu) is available
- OCM mobile is coming out in early July
- If you have trouble making reports in remote areas, please use Epicollect5. See the <u>guide</u>.

### Data timeline

Beginning of the growing season:

- 1. Create an account
- 2. Determine your user type
- 3. Add your field(s)
- 4. Add collaborators to your fields

Throughout the growing season

1. Add scouting reports

At the end of the growing season

1. Fill out the production survey and submit a yield file, if possible

| , | Scouling Reports Admin My Frome Sign Out                                                                                                    |
|---|----------------------------------------------------------------------------------------------------|
| A | Il my scouting reports                                                                                                    |
|   | Date and Time                                                                                                    |
|   | 05/22/2024 🗖 08:54 AM O                                                                                                    |
|   | Field                                                                                                    |
|   | v                                                                                                    |
|   | Centre Co. PSU Ag Ops - 30A<br>Centre Co. PSU Ag Ops - 32F<br>Centre Co. PSU Ag Ops - 32G05<br>Centre Co. PSU Ag Ops - 33A<br>Centre Co. PSU Ag Ops - 36A<br>Centre Co. PSU Ag Ops - 40<br>Centre Co. PSU Ag Ops - 41D<br>Centre Co. PSU Ag Ops - 45<br>Centre Co. PSU Ag Ops - 46<br>Test Farm - Test Field |
|   | Accuracy 17.48 meters                                                                                                    |

### Create an account

- Go to
- open-crop.vmhost.psu .edu and choose 'Sign Up'
- Provide information
- Verify email account
- Sign in

| 👻 💶 Mail - DePriest, Miranda - Outle | × 🖄 Signup 🗙                                                                                                    | +       |         | - |           | ×    |
|--------------------------------------|----------------------------------------------------------------------------------------------------|---------|---------|---|-----------|------|
| ← → C 😁 open-crop.vm                 | host.psu.edu/accounts/signup/                                                                                                    |         | ୍ଦ୍ୟ ପ୍ | ☆ | M         | :    |
| Maps PSU email M Gmail               | 🝐 Professional Drive 💧 Personal Drive 🔇                                                                                                    | Library | »       |   | All Bookm | arks |
| Open Crop Manager Home               | About Sign Up Sign In                                                                                                    |         |         |   |           |      |
|                                      | Sign Up<br>Already have an account? Then please sig<br>E-mail*<br>E-mail address<br>Username*<br>Username<br>Password*<br>Password<br>Password (again)*<br>Password (again)<br>Sign Up » |         |         |   |           |      |

### Determine user type

#### You are automatically a Scout.

If you are someone responsible for managing field data (like pesticides used, planting dates, etc.) please email Miranda DePriest (<u>mnd20@psu.edu</u>) with the following information:

- Your name
- Your job title
- The owner of the field
- The email address of the owner of the field, if applicable

I will change your user type to allow you the ability to add/access certain types of data

| 🖌 🔄 Mail                          | I - DePriest, Miranda - Outle | ×         | 🛚 User: mirai  | ndadepriest           | × +                 |       | 7             |             | ×     |
|-----------------------------------|-------------------------------|-----------|----------------|-----------------------|---------------------|-------|---------------|-------------|-------|
| $\leftrightarrow$ $\rightarrow$ ( | C 🗢 open-crop.vm              | host.psu  | ı.edu/users/   | mirandadepriest/      |                     |       | ९ ☆           | M           | :     |
| Maps                              | 🧧 PSU email 🛛 M Gmail         | 🛆 Profe   | essional Drive | 🝐 Personal Drive      | 🔕 Library           | *     |               | All Bookn   | narks |
| Open Crop                         | o Manager Home                | About     | My<br>Fields   | Production<br>Surveys | Scouting<br>Reports | Admin | My<br>Profile | Sign<br>Out |       |
|                                   | Successfully signed in        | n as mira | ndadepries     | t.                    |                     |       | ×             |             |       |
|                                   | mirandader                    | oriest    | t              |                       |                     |       |               |             |       |

Miranda DePriest

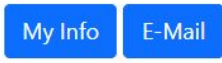

| Consent form                 | Signed or not |  |
|------------------------------|---------------|--|
| Scouting report consent      | True          |  |
| Production survey consent    | False         |  |
| Adding user to field consent | False         |  |

### Determine user type

To protect data privacy, there are 3 user types: Grower, Researcher, and Scout.

All user types can create Scouting Reports, but only Growers and Researchers can add fields, add collaborators to field, and access the Access their Add collaborators Production Survey. Add a field field's production to their field

Add scouting reports to their fields

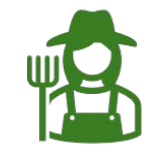

#### Grower The field owner or a company employee with permission to

manage and contribute to a field's data

Researcher

#### An employee of a **research**

institution with permission to manage and contribute to a field's data

#### Scout

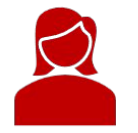

An employee of either a field owner or a research institution with permission to contribute to a field's data

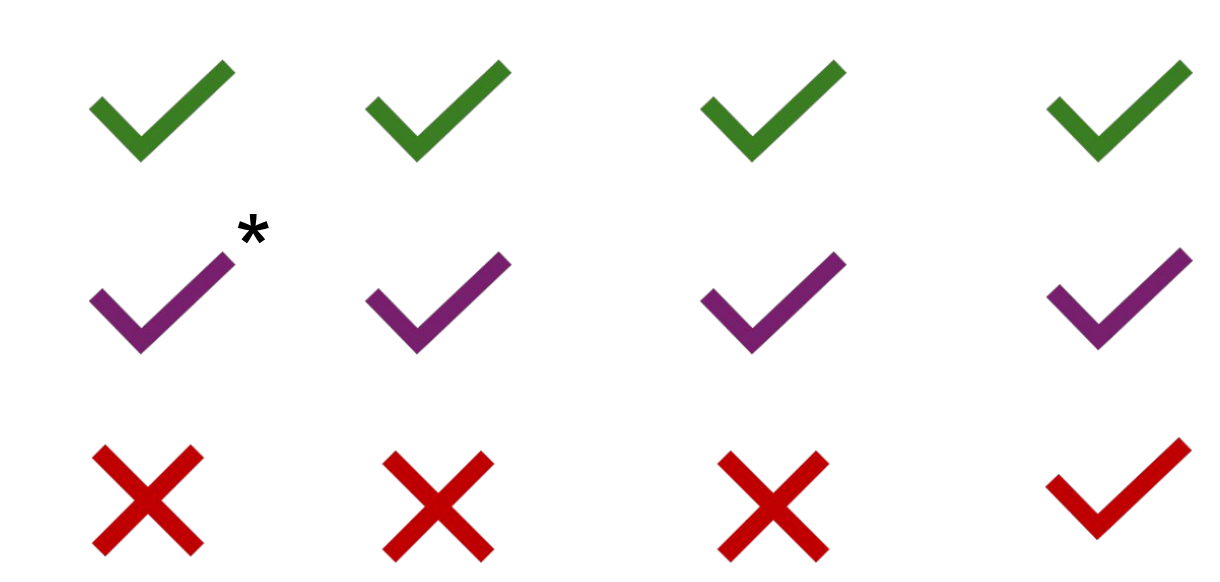

surveys

### Add a field

- Only available to Growers and Researchers
- Found at OCM  $\rightarrow$  My Fields  $\rightarrow$  New Field
- Please add your fields ASAP. This will allow you to assign Scouting Reports to them.

# Add a collaborator to a field

- Available **only** to the manager(s) of a field (Grower or Researcher)
- Others can't assign Scouting Reports to your field until you add them to it.
- Found at OCM  $\rightarrow$  My Fields  $\rightarrow$  Add User to My Field
- You can add another manager, or you can add a Scout.
  - The new co-manager can change the field's information, view all of the field's Scouting Reports, add new Scouts, and handle the Production Survey
  - New Scouts can assign Scouting Reports to your field.
- To see everyone added to your field, go to OCM  $\rightarrow$  My Fields  $\rightarrow$  [Name of field]  $\rightarrow$  Users

| 30A                                 |                                                   | New Field               | Edit |
|-------------------------------------|---------------------------------------------------|-------------------------|------|
| Field across from smaller sections. | Boogersburg School. Multiple rows of trees withir | ι, sub-dividing it into |      |
| Farm                                | Centre Co. PSU Ag Ops                             |                         |      |
| State                               | Pennsylvania                                      |                         |      |

Country United States of America

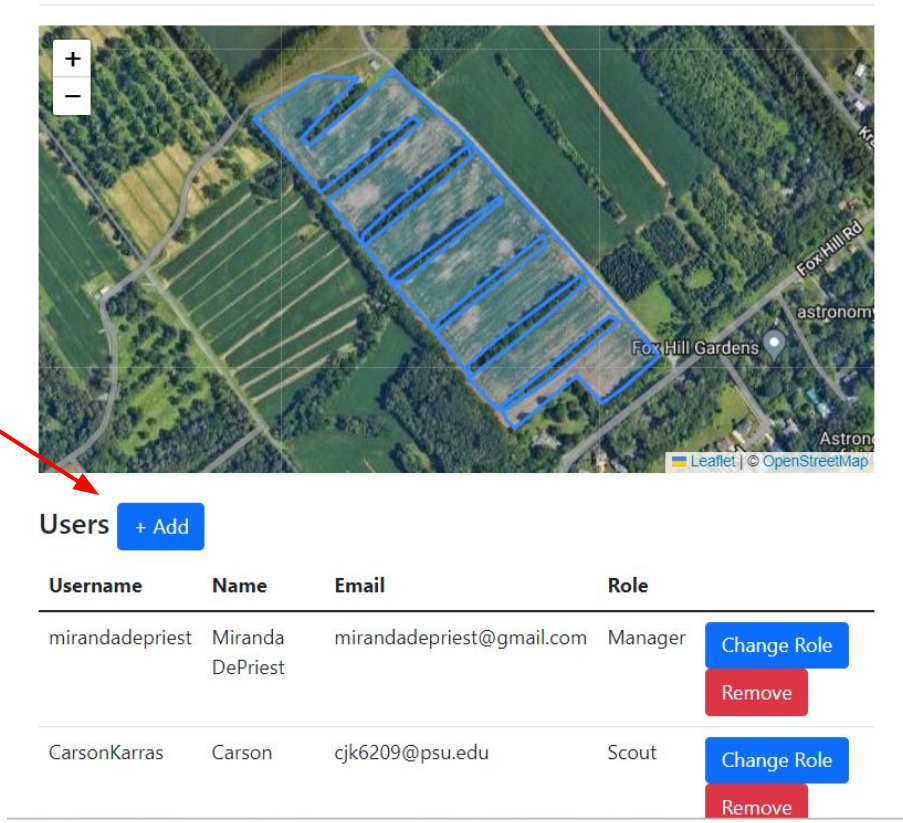

### Scouting Reports

- The goal is to represent the different regions/conditions throughout the field and throughout the growing season
- Multiple Scouting Reports are completed each time you visit the field
- Ideally, one Scouting Report/5 acres every 2 weeks. Realistically, this depends on the time you have available. Any reports are better than none.

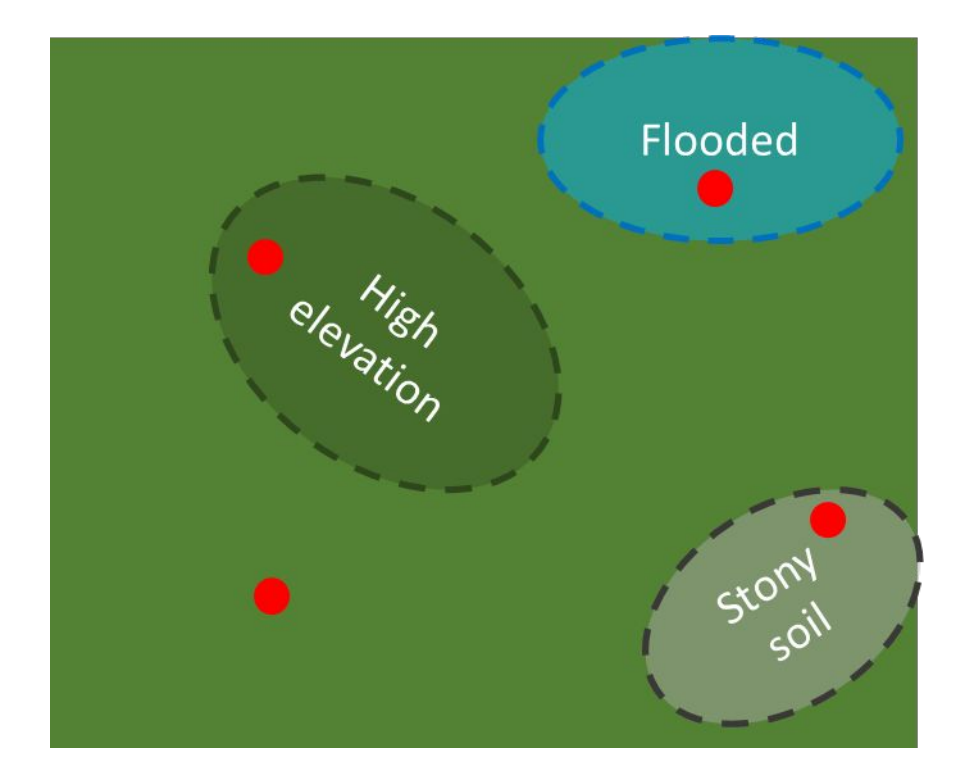

## **Scouting Reports**

#### Instructions:

- 1. Determine the number of reports (n) you have time to complete
  - Each report takes ~5-10 minutes, depending on the height of the plants and the number of stressors
- 2. Mentally divide the field into n sections
  - Doesn't need to be precise
- 3. Walk a zig-zag pattern through each section, taking note of that area's conditions
- 4. Stop and make a report representing that section's conditions. Remember to look BELOW the canopy!
- 5. You DON'T need to visit the same spot each time.

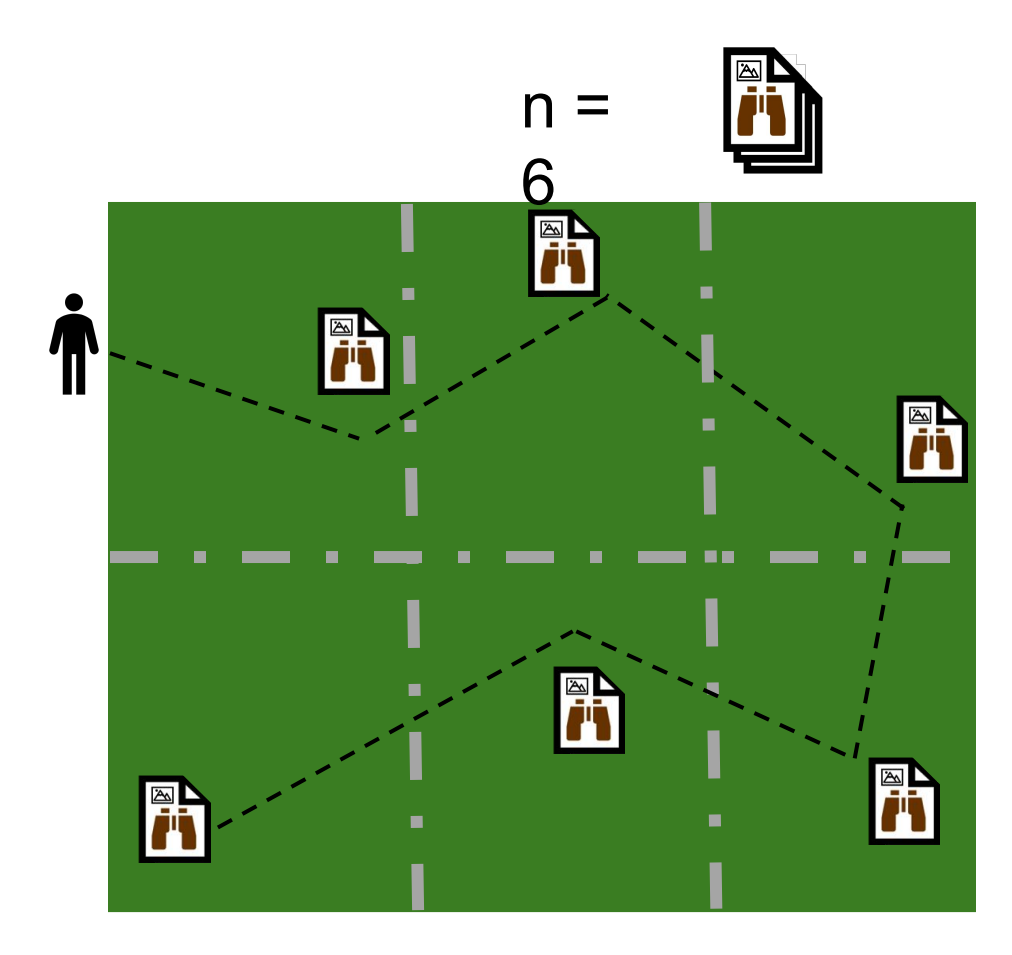

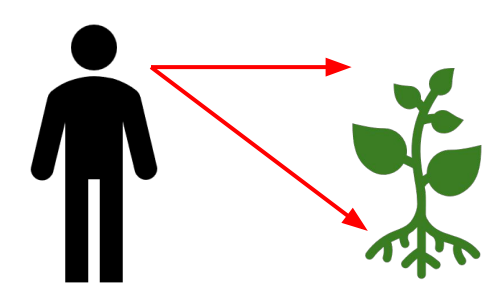

#### Scouting Reports in OCM

### The importance of accurate coordinates

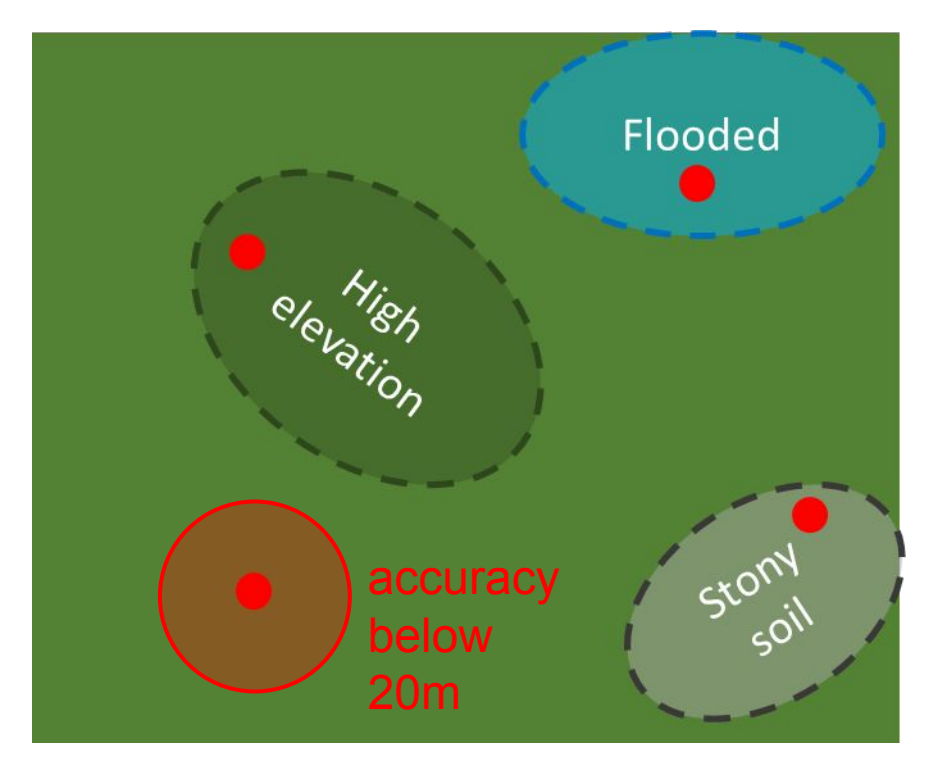

Accurate coordinates can help us understand relationships between field conditions and the stressors that occur

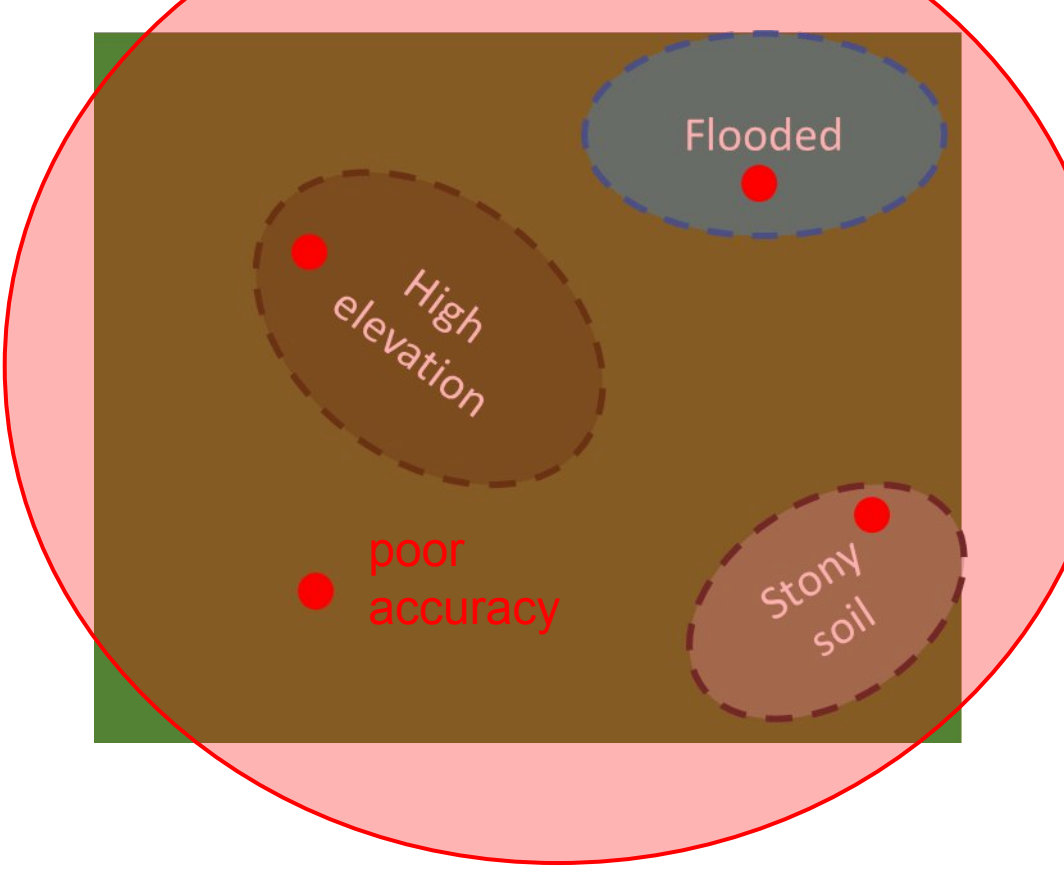

Inaccurate coordinates make it hard to understand these more precise relationships

### Adding stressors to scouting reports

Unknown stressors

 If the stressor can't be identified, choose 'Other/unknown' and take a picture. Record any observations about the unknown stressor in the scouting report notes.

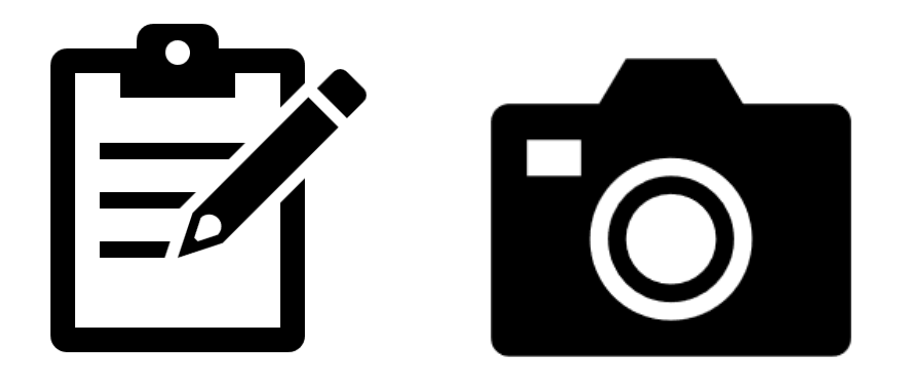

### About severity ratings

The severity of a stressor is rated on a scale of 1-10

- 1 the stressor is present, but impacts less than 10% of relevant plant tissues
  - If the stressor is present, it's *at least* a 1
- 2 the stressor impacts 20% of relevant plant tissues
- . . .
- 10 the stressor has/will eliminate 100% of relevant plant tissues

# About severity ratings

Two general rules for severity ratings:

1. If the stressor results in plant tissue not being present (like poor planting, poor emergence, stunted growth), rate based on the amount of plant mass that should be there.

Example: If the primary symptom of a stressor is stunted growth, rate based on the amount of tissue that should be there

If the stressor impacts existing 2. plants, rate based on the %of relevant impacted tissues. Example: Rate a foliar disease based on the average % of leaf tissue impacted

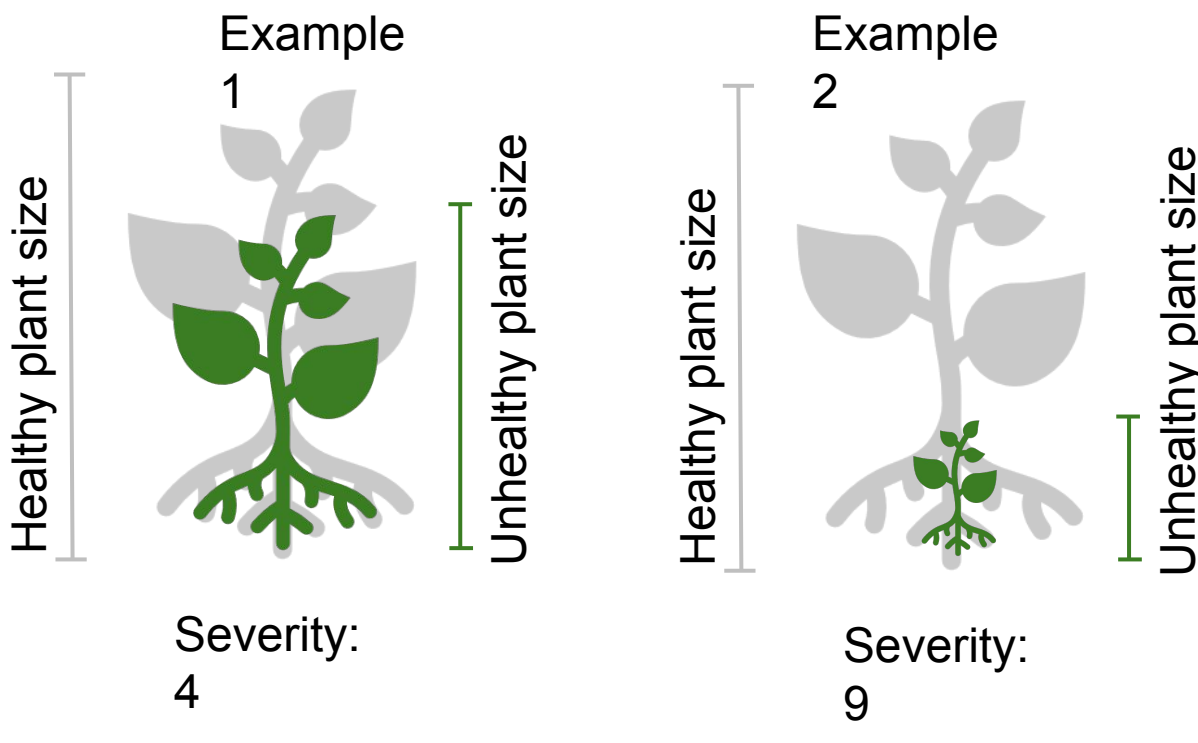

# About severity ratings

#### Two general rules for severity ratings:

1. If the stressor results in plant tissue not being present (like poor planting, poor emergence, stunted growth), rate based on the amount of plant mass that *should* be there.

Example: If the primary symptom of a stressor is stunted growth, rate based on the amount of tissue that should be there

If the stressor impacts existing plants, rate based on the % of relevant impacted tissues.
Example: Rate a foliar disease based on the average % of leaf tissue impacted

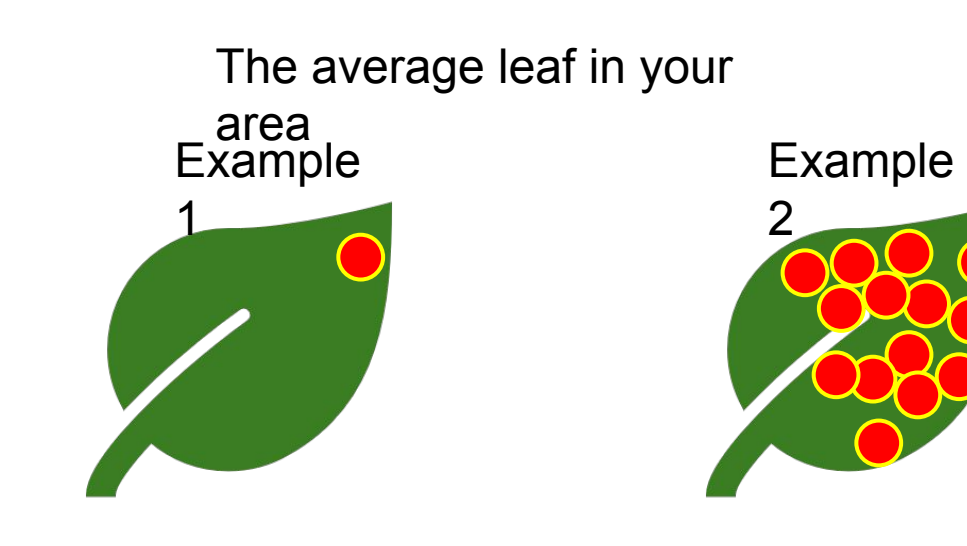

Severity: 1 Disease is present, but impacts less than 10% of the average leaf's tissue

Severity: 7 Disease impacts roughly 70% of the average leaf's tissue

#### Examples

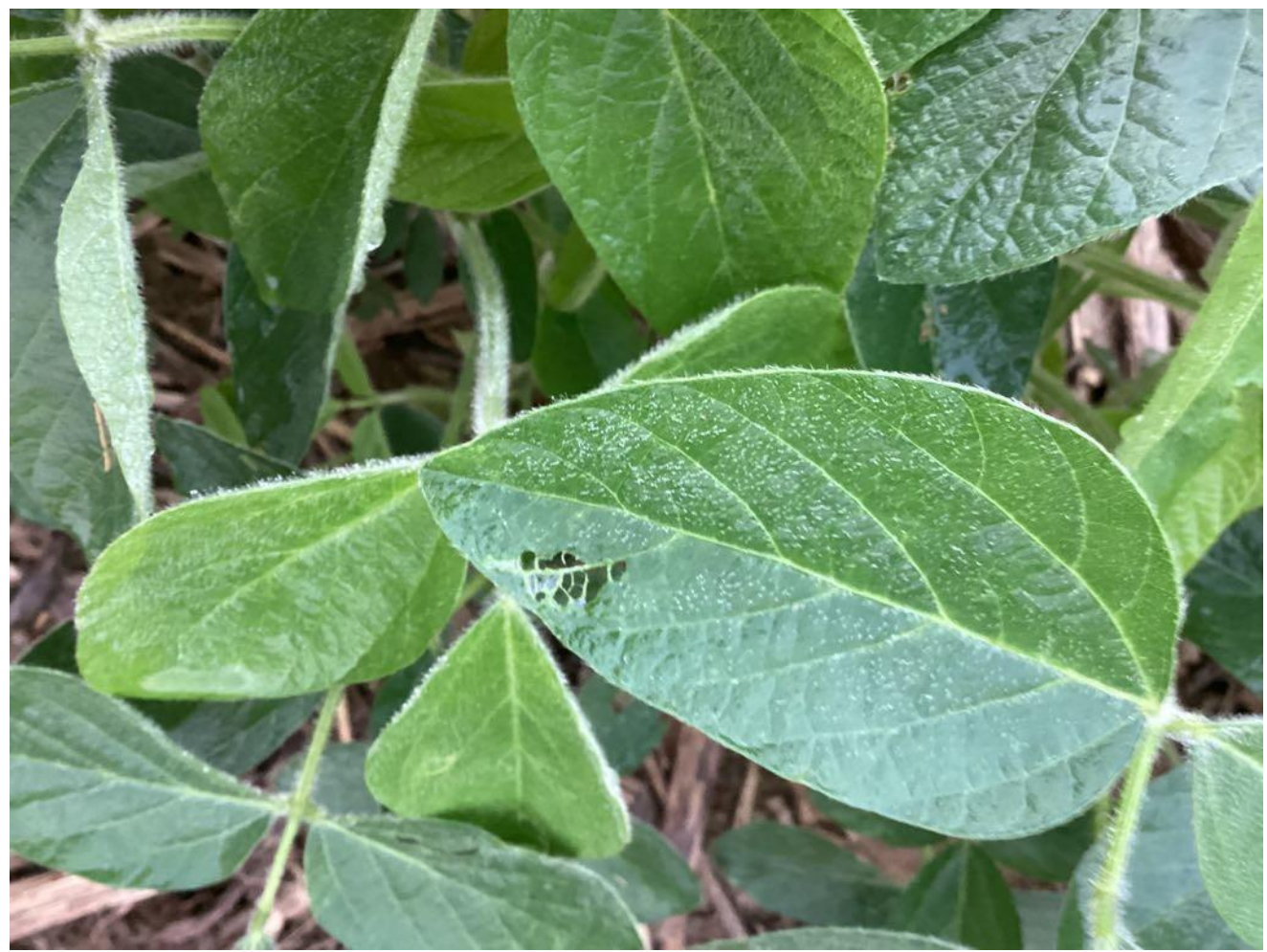

#### Rating: 1

Reason: Japanese beetle damage is present, but the average leaf has less than 10% of its tissue impacted

#### Examples

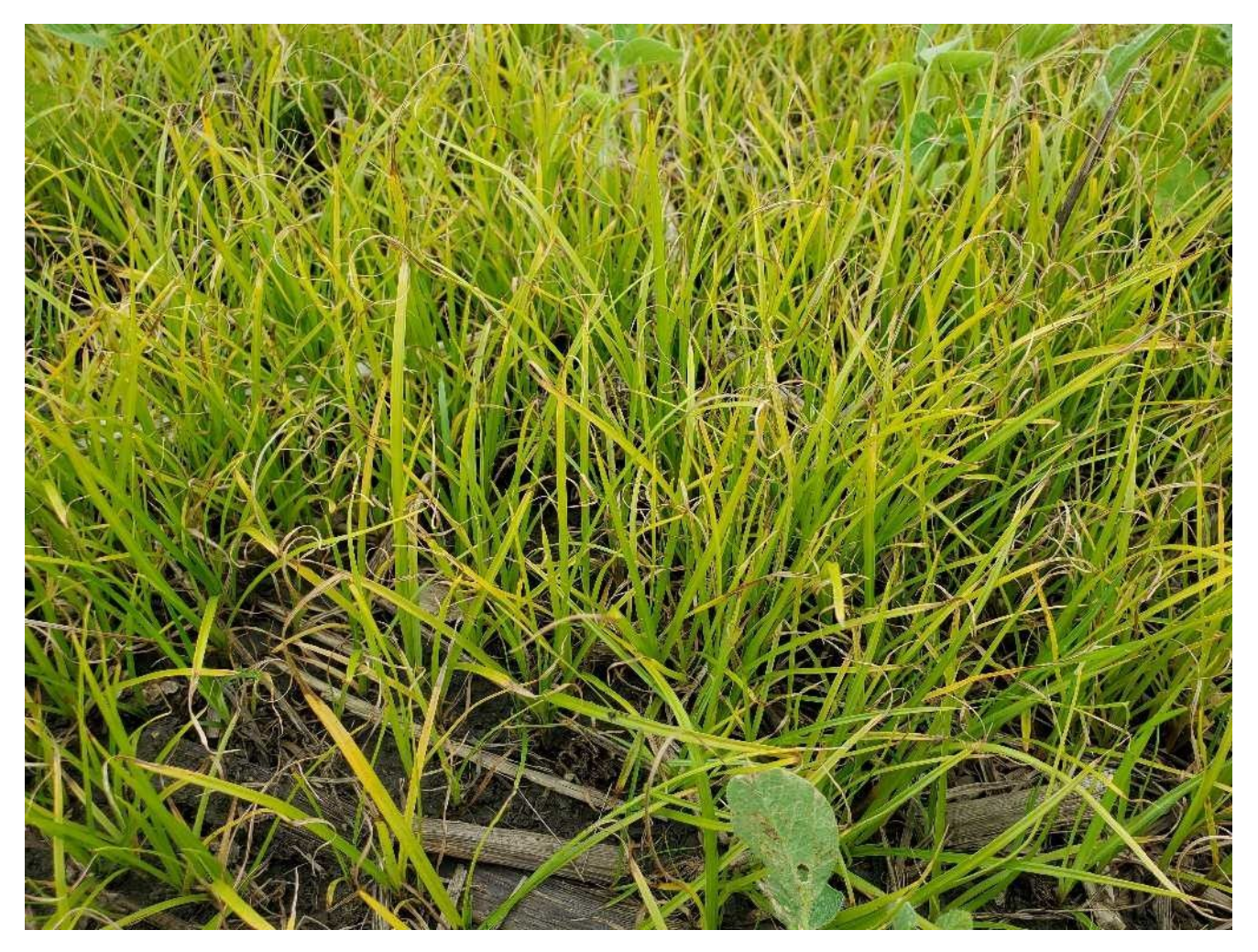

Rating: 9

Reason: The weed is so prevalent that very few soybean plants are present. Based on the soybean density in healthier parts of this field, ~90% of soybean plants that could have existed here do not.

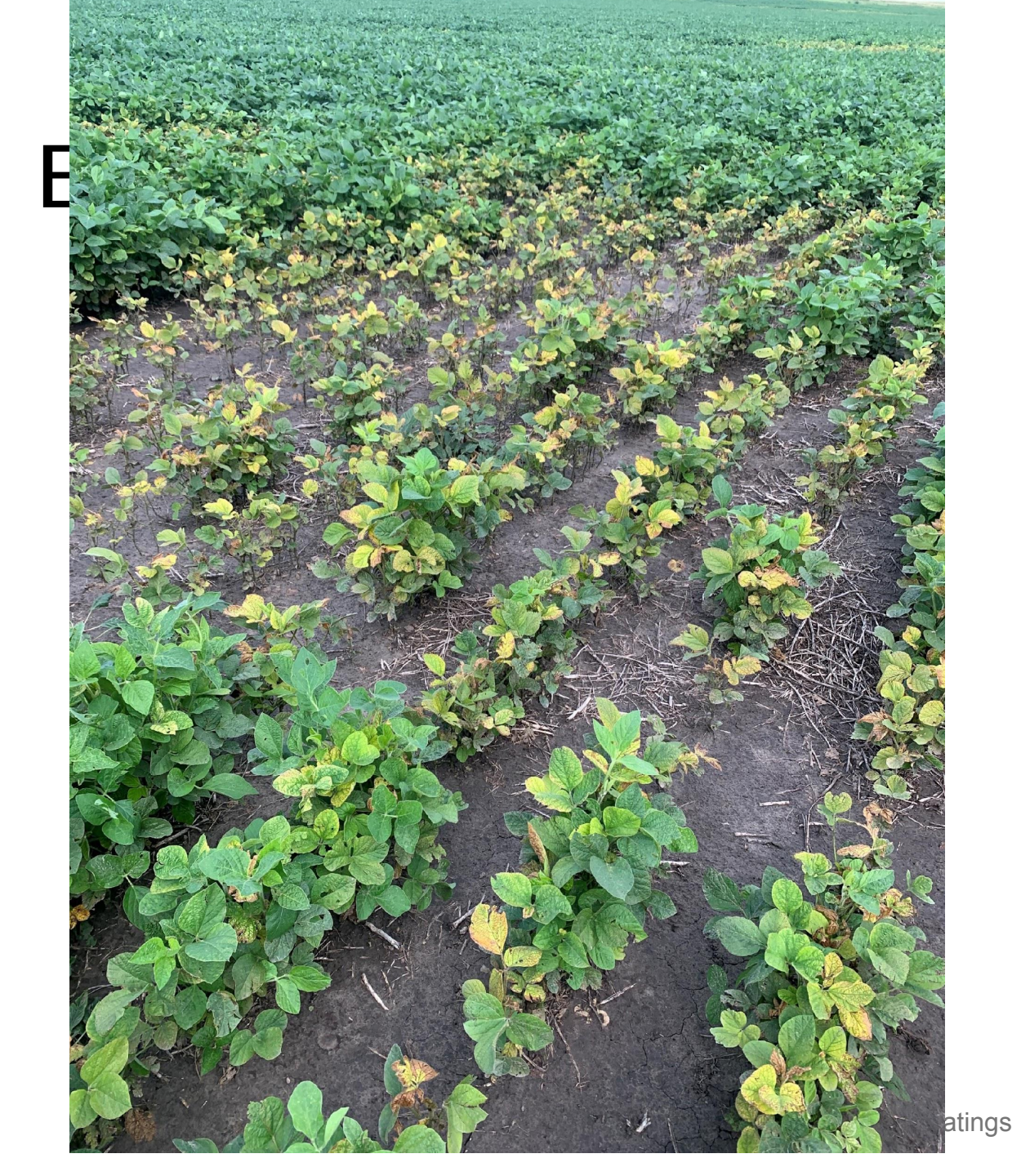

Poor emergence rating: 1 Disease rating: 4

Reason: In this quadrant of the field, roughly 10% of planned soybeans failed to emergence. Of the soybeans that did emerge, the disease impacted ~40% of the average leaf area. 22

#### Were these examples helpful to you?

### Summary

- Create an account
- If you manage field data, email Miranda at <u>mnd20@psu.edu</u> with the information found on slide 7
- Set up your field information now
- Represent the different areas in your field
- Always update coordinates
- Leave notes/pictures on unknowns

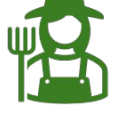

Grower

The **field owner or a company** employee with permission to manage and contribute to a field's data

#### Researcher

An employee of a **research institution** with permission to **manage** and **contribute** to a field's data

#### Scout

An employee of **either a field owner or a research institution** with permission to **contribute** to a field's data

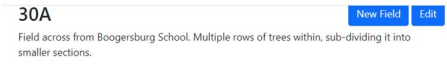

| irm    | Centre Co. PSU Ag Ops    |
|--------|--------------------------|
| ate    | Pennsylvania             |
| ountry | United States of America |

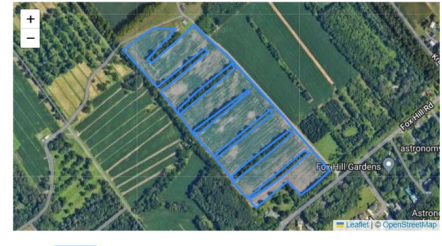

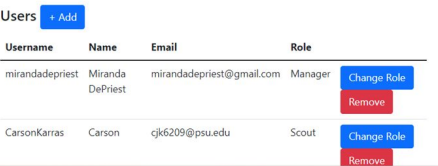

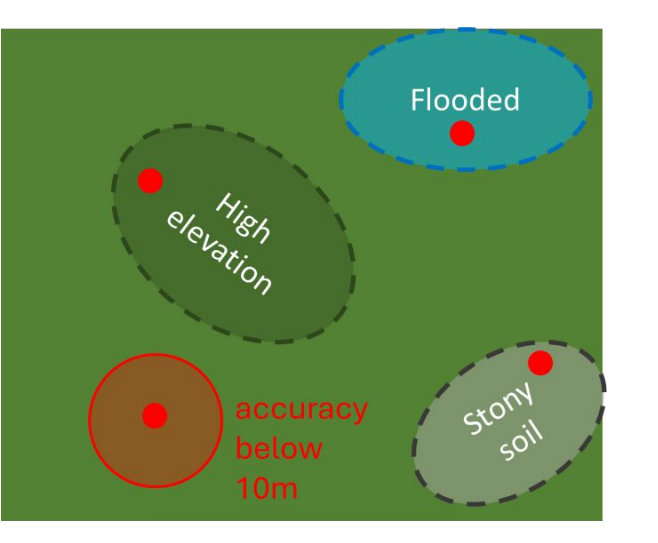

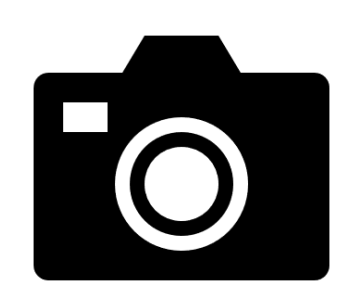

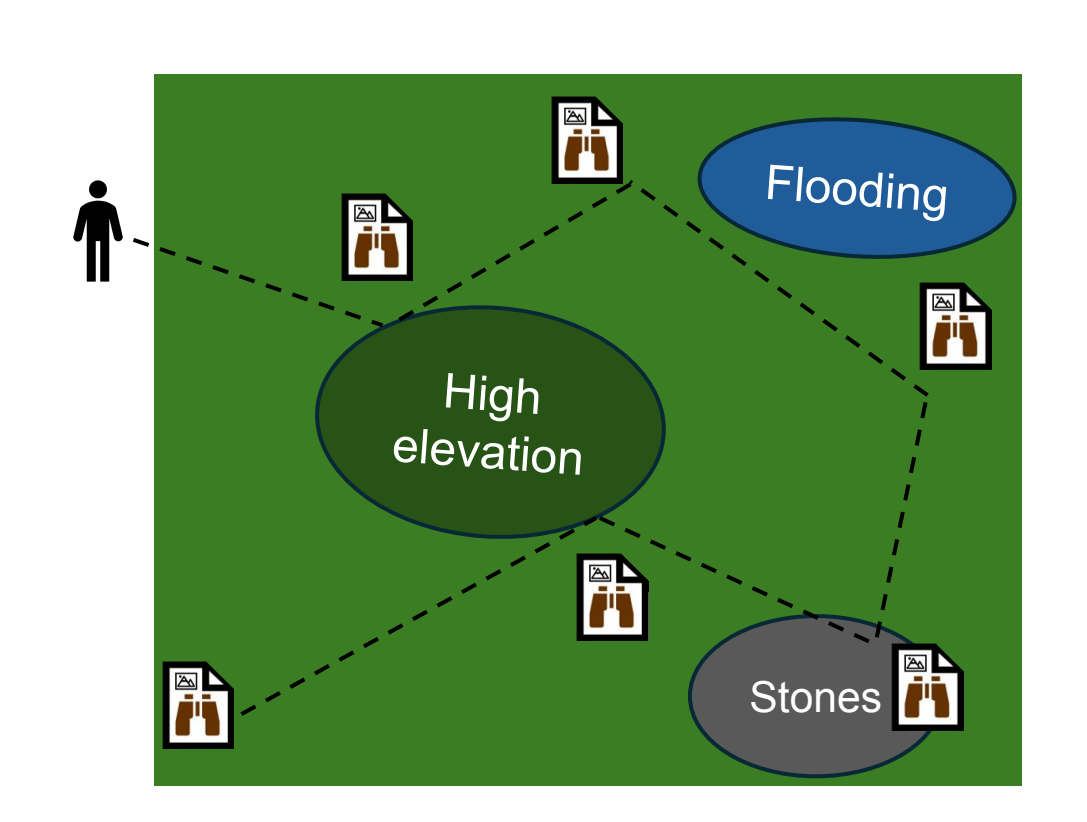

Τ

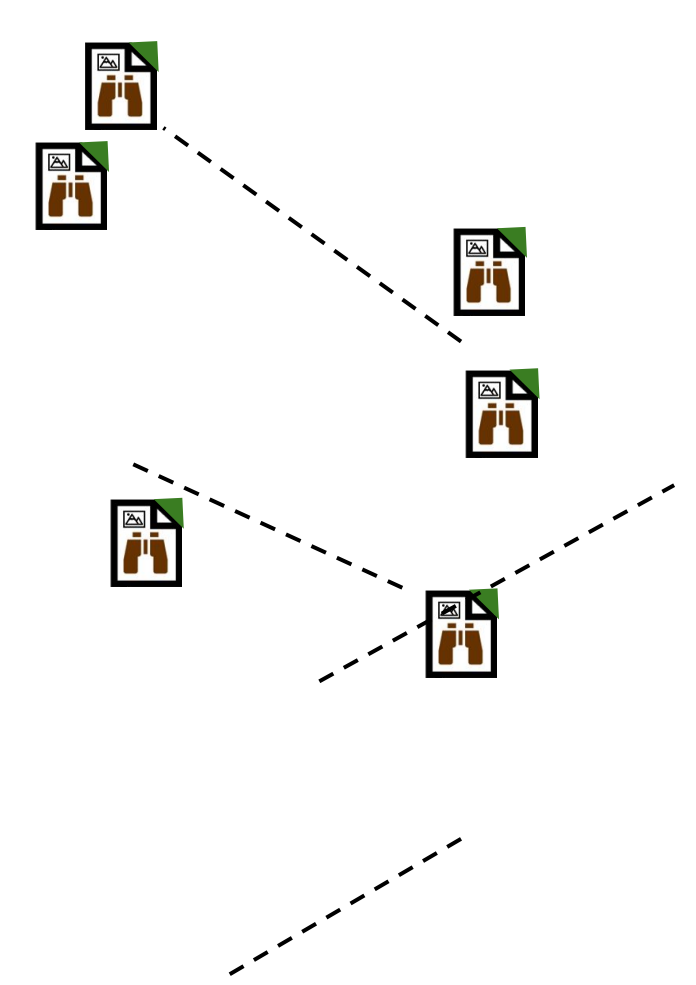